# Przewodnik Podpisanie umowy w aplikacji zewnętrznej

**ING Lease (Polska)** Styczeń 2025

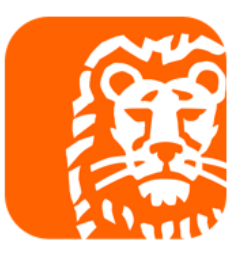

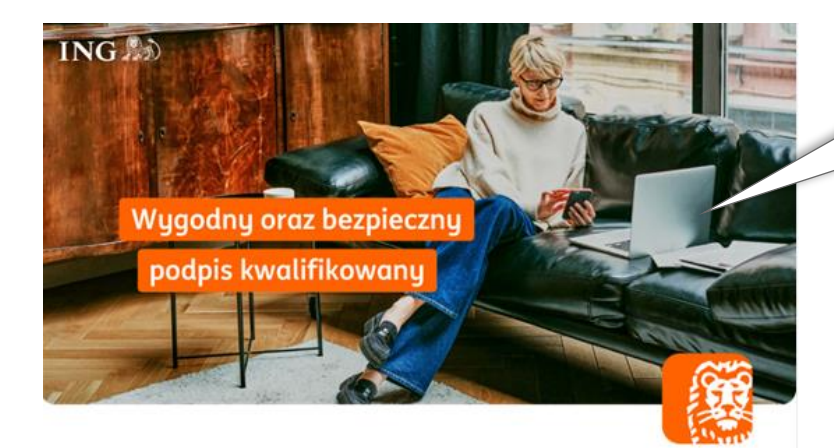

#### Dokumenty do podpisu

Dziękujemy za wybór oferty leasingowej w ING Lease (Polska) Sp. z o.o. Przesyłamy pakiet dokumentów do podpisu (Umowa Leasingu z załącznikami, karta identyfikacyjna i deklaracja ubezpieczenia) oraz dokumenty przesłane informacyjnie (Ogólne Warunki Leasingu, poradnik Klienta, wymagane wpłaty jeżeli dotyczy).

Jeśli potrzebujesz wsparcia przy podpisaniu umowy, skorzystaj z poradnika na naszej stronie <u>https://www.inglease.pl/leasingui-online#content 3 20012023</u> W razie pytań skontaktuj się z doradcą lub napisz na <u>umowy@inglease.pl</u>.

#### Aby podpisać dokumenty:

- 1. Kliknij poniższy link,
- 2. Wprowadź otrzymany kod SMS jako Kod Autoryzacyjny,
- 3. Na etapie Wymagana autoryzacja w polu hasło wprowadź numer NIP Twojej firmy,
- 4. Złóż podpis kwalifikowany i wstaw jego obraz graficzny w miejscu dla Korzystającego,
- 5. Dokument podpisany w aplikacji zewnętrznej, dodaj w procesie i wyślij

Akceptujemy dostawców podpisów kwalifikowanych wskazanych na www.nccert.pl, tj. CenCert, EuroCert, KIR, PWPW/Sigillum, Certum/Asseco.

Dotyczy dokumentów:

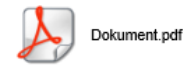

https://esigner.pl/inglease/pdfSign?authToken=7b22706c7567696e223a22415049222c22736967 6e50726f63657373556964223a2261623032656165312d386539302d346261312d386261392d64

#### Krok 1

Sprawdź mail od SignHUB-INGLEASE <u>signer.mailing@assecods.pl</u>, następnie kliknij w link.

Wprowadzenie kodu autoryzacyjnego

## Krok 2

EMAIL

Wprowadź otrzymany kod SMS.

NUMER PROCESU a4365c0d-8a4f-446f-be76-9 *2*6b16f KOD AUTORYZACYJNY Pole wymagane

Wyślij kod ponownie

#### 🔡 Masz kod QR? Kliknij by skanować

### POTWIERDŹ

#### Wymagana autoryzacja

HASŁO

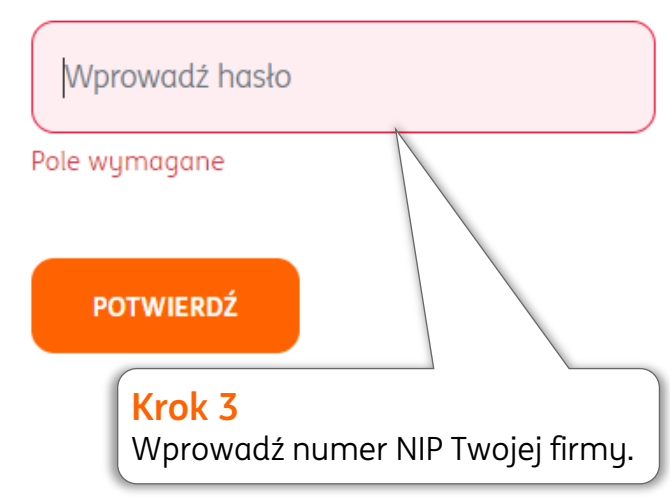

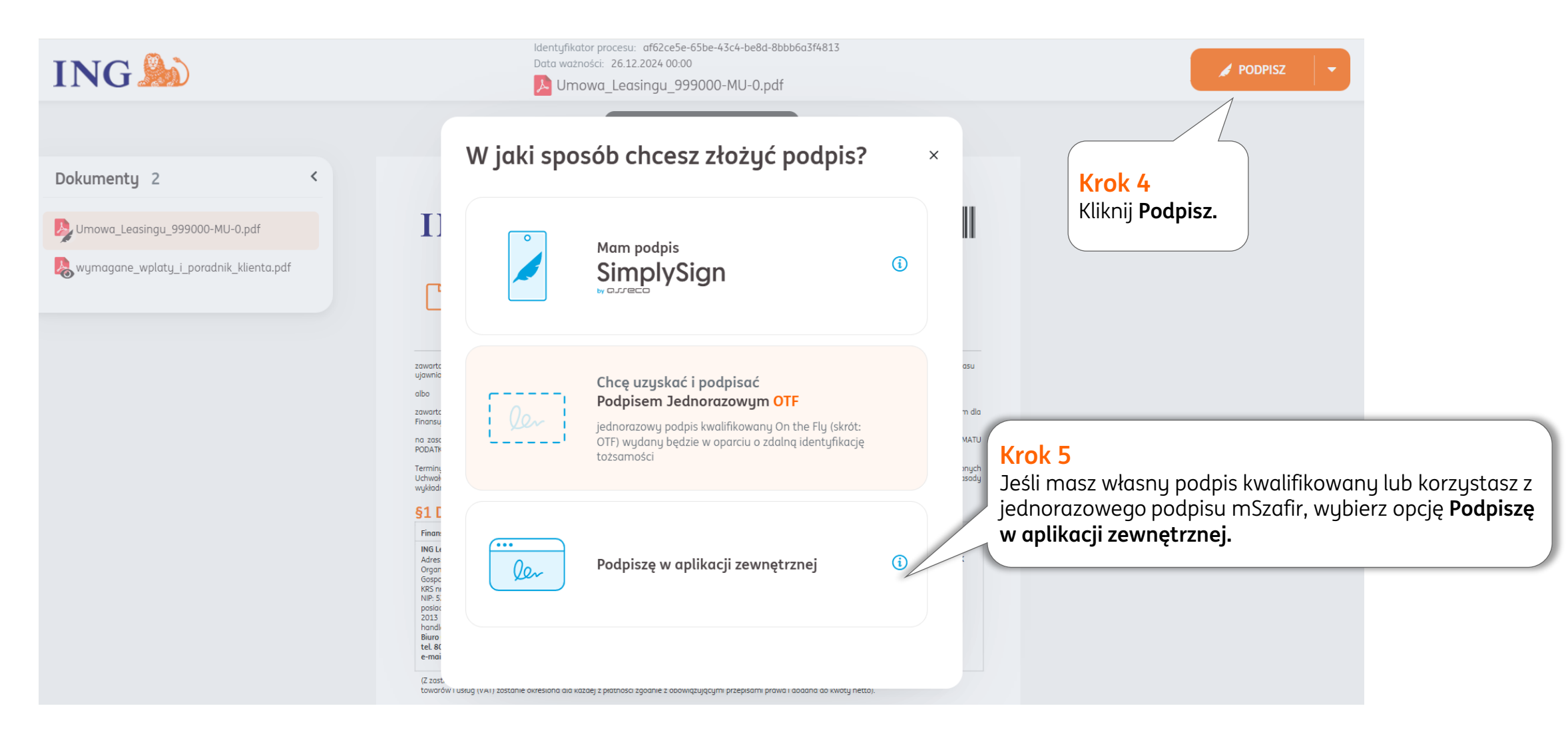

| ING                                                                                   | Identyfikator procesu: a47ea2e6-1393-47ca-87c6-3a49766e5359<br>Data ważności: 31.10.2023 00:00<br>Diana Leasingu_123456-AS-0.pdf | / PODPISZ -                                                                                    |
|---------------------------------------------------------------------------------------|----------------------------------------------------------------------------------------------------|------------------------------------------------------------------------------------------------|
|                                                                                       | 🗧 🛛 Dokument 1 z 4 🕕 🔶                                                                                                    |                                                                                                |
| Dokumenty 4 <                                                                         |                                                                                                    |                                                                                                |
| By Umowa Leasingu_123456-AS-0.pdf                                                     |                                                                                                    | Krok 6                                                                                         |
| 퉪 Wymagane wpłaty i poradnik dla klienta.pdf                                          |                                                                                                    | Pobierz dokumenty.                                                                             |
| Przewodnik mSzafir.pdf                                                                | Podpisz dokument                                                                                                    | viadomości e-mail.                                                                             |
| 💫 Ogolne Warunki Leasingu.pdf                                                         |                                                                                                    |                                                                                                |
|                                                                                       | 🕲 Pobierz dokumenty                                                                                                    |                                                                                                |
|                                                                                       | le~ Podpisz w aplikacji zewnętrznej                                                                                              | Krok 7<br>Podpicz dokumontu w aplikacji dostawcu Twojogo podpisu lub procesio                  |
|                                                                                       | 🖞 Wgraj podpisany dokument                                                                                                    | podpisu jednorazowego mSzafir na stronie KIR.                                                  |
| ("UMOWA")                                                                             |                                                                                                    | Podpisane dokumenty przeciągnij w to miejsce lub wyszukaj i dodaj z<br>dusku.                  |
|                                                                                       | Wymagane dokumency                                                                                                    | ugenui                                                                                         |
|                                                                                       | Umowa Leasingu_123456-AS-0.par                                                                                                   |                                                                                                |
| zawarta pomiędzy Finansującym a Korz<br>czasu ujawnionego w szczegółach/właś          | Dodaj lub przeciągnij podpisane dokumenty                                                                                        | atroniczne Krok 8                                                                              |
| albo                                                                                  |                                                                                                    | Kliknii <b>Wuślii</b> . Jeśli to niemożliwe i pojawił                                          |
| zawarta pomiędzy Finansującym a Korz<br>dla Finansującego <i>(w przypadku, gdy Un</i> | Apului                                                                                                    | się żółty trójkąt, najedź na jego myszą oraz                                                   |
| na zasadach określonych m.in. w Tytule                                                | Andidy                                                                                                    | odeks cyl sprawaž opis błęau.                                                                  |
| Terminy pisane wielką literą a niezdefini<br>zatwierdzonych Uchwałą Zarządu nr 41/2   | 021 z ania 10 gruania 2021 roku i obowiązujących od ania 20 grud                                                                 | NG Lease (Polska) Sp. z o.o.<br>ania 2021 roku (" <mark>Ogólne Warunki</mark> "). W niniejszej |

| ING 脸                                                                                         | Identyfikator procesu: a47ea2e6-1393-47ca-87c6-3a49766e5359<br>Data ważności: 31.10.2023 00:00<br>Diana Ważności: 31.10.2023 00:00 | Podpisy 🔮 2 👻 Dokument podpisany<br><u>Pobierz dokumenty</u> -                                                                       |
|-----------------------------------------------------------------------------------------------|----------------------------------------------------------------------------------------------------|----------------------------------------------------------------------------------------------------|
|                                                                                               | ←   Dokument 1 z 4 ①   →                                                                                                    |                                                                                                    |
| Dokumenty 4 <                                                                                 |                                                                                                    |                                                                                                    |
| Umowa Leasingu_123456-AS-0.pdf                                                                |                                                                                                    |                                                                                                    |
| 🚷 Wymagane wpłaty i poradnik dla klienta.pdf                                                  |                                                                                                    |                                                                                                    |
| Przewodnik mSzafir.pdf                                                                        |                                                                                                    |                                                                                                    |
| Bogolne Warunki Leasingu.pdf                                                                  | Dokument podpisαny                                                                                                    | 57-AF-0                                                                                                    |
| ("UMOW                                                                                        |                                                                                                    | <b>Krok 9</b><br>Możesz pobrać dokumenty przed podpisem ING Lease.<br>Wówczas kliknij <b>Pobierz dokument.</b> Pobierze się dokument |
| zawarta pomlędzy Fina<br>czasu ujawnionego w s<br>albo                                        | zczegó Podpisano                                                                                                    | Po zamknięciu okna możesz do niego wrócić klikając wstecz w                                                                          |
| zawarta pomlędzy Fina<br>dla Finansującego (w p                                               | To okno zostanie zamknięte za 5 sekund                                                                                             | przeglądarce internetowej.                                                                                                    |
| na zasadoch określony<br>Terminy pisane wielką<br>zatwierdzonych Uchwa<br>Umowie zastosowanie | ch m.in<br>Interq a<br>Rą Zarz<br>znajdą                                                                                           | vilny.<br>(Polska) Sp. z o.o.<br>e Warunki"). W niniejszej                                                                           |
| §1 DANE STROP                                                                                 | N UM Zamknij                                                                                                    |                                                                                                    |

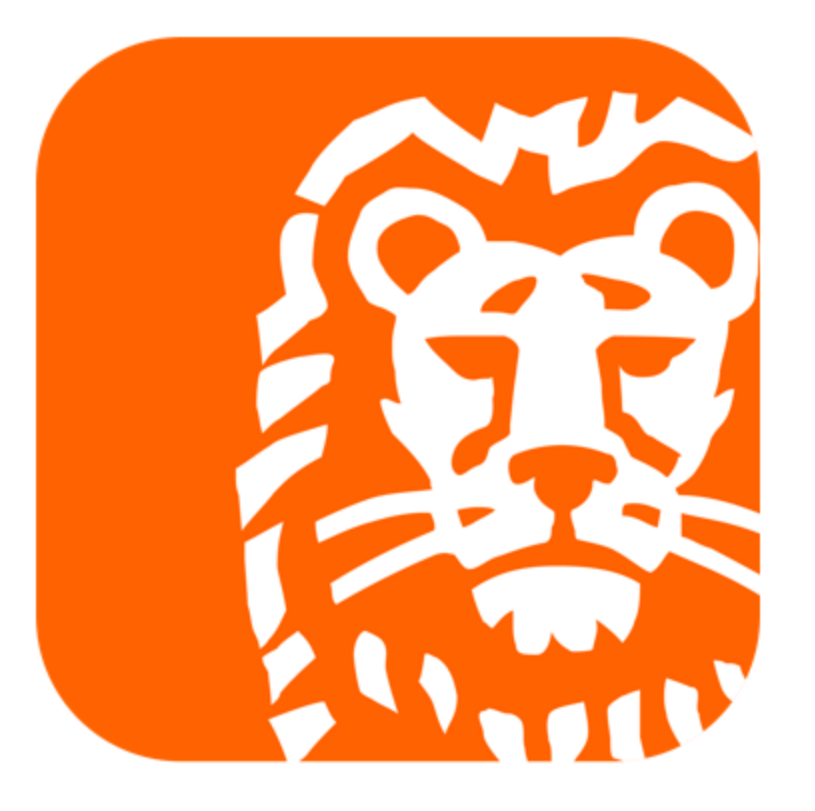